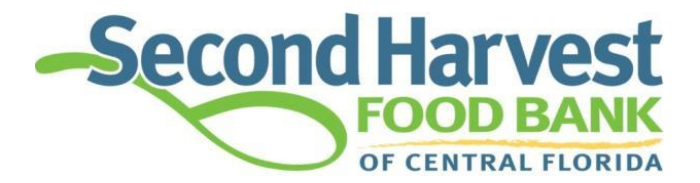

# Agency Portal Comprehensive Guide

April 2025

# **Table of Contents**

| Benefits                                 |
|------------------------------------------|
| Adobe Software                           |
| Reminders                                |
| Accessing the Agency Portal4             |
| MAKING AN APPOINTMENT                    |
| Orlando & Brevard Warehouse6             |
| Volusia & Marion Warehouse7              |
| PLACING AN ORDER                         |
| The Home page: Click on the Order Entry9 |
| The Checkout Button                      |
| AGENCY INFORMATION                       |
| Locations Tab14                          |
| Contacts Tab15                           |
| Hours Tab15                              |
| Open AR Tab16                            |
| Service Info Tab                         |
| HOME - Home Tab17                        |
| Orders Tab18                             |
| Grants Tab                               |
| Statistics Tab                           |
| To Enter Statistics:                     |
| My Docs Tab                              |
| MY DOCS – Statements Tab                 |
| MY DOCS – Invoices Tab21                 |

#### **Benefits**

- Connects to live data which means that the available quantities are current.
- Print a shopping list.
- Place your order online.
- Enter your statistics online.
- Check order status, statements, invoices, and grants.
- Each agency has a unique username and password which not only identifies who has completed which agency process but also increases agency account security.

#### Adobe Software

• To open or print many of these items you will need to have installed on your computer Adobe Acrobat Reader, which is a free software. You can download this software at: <u>https://www.adobe.com/acrobat/pdf-reader</u>

## Reminders

- Use the **Logout** link in the upper right-hand corner to close your Online Ordering session.
- Click the **Help** link in the upper right-hand corner to clarify frequently asked questions.
- Select **Checkout** to complete your order and send it to the warehouse.
- You must create an appointment prior to placing an online order.
- Place your order at least **3 business days** before your scheduled pickup time.
- Your agency relations representative can assist you in answering questions regarding your agency's information that is displayed on your portal.

## Accessing the Agency Portal

You will begin by going to <u>https://www.feedhopenow.org/</u> or straight to the partner agency website at <u>https://shfbpartneragencies.org/</u>

On the Feed Hope Now webpage, click the link "Partner Agencies" located on the top

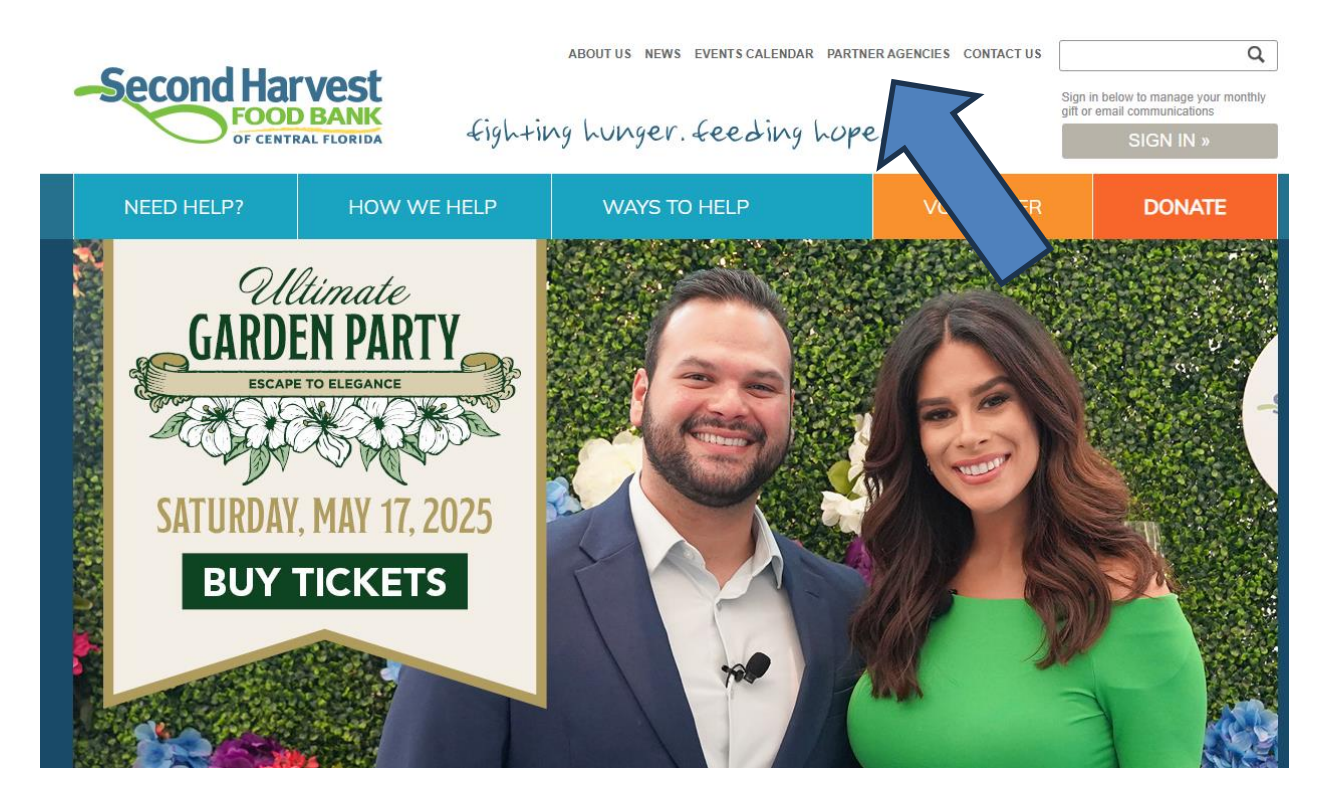

Once on the SHFB Partner Agency website click the tab at the top that says "Order"

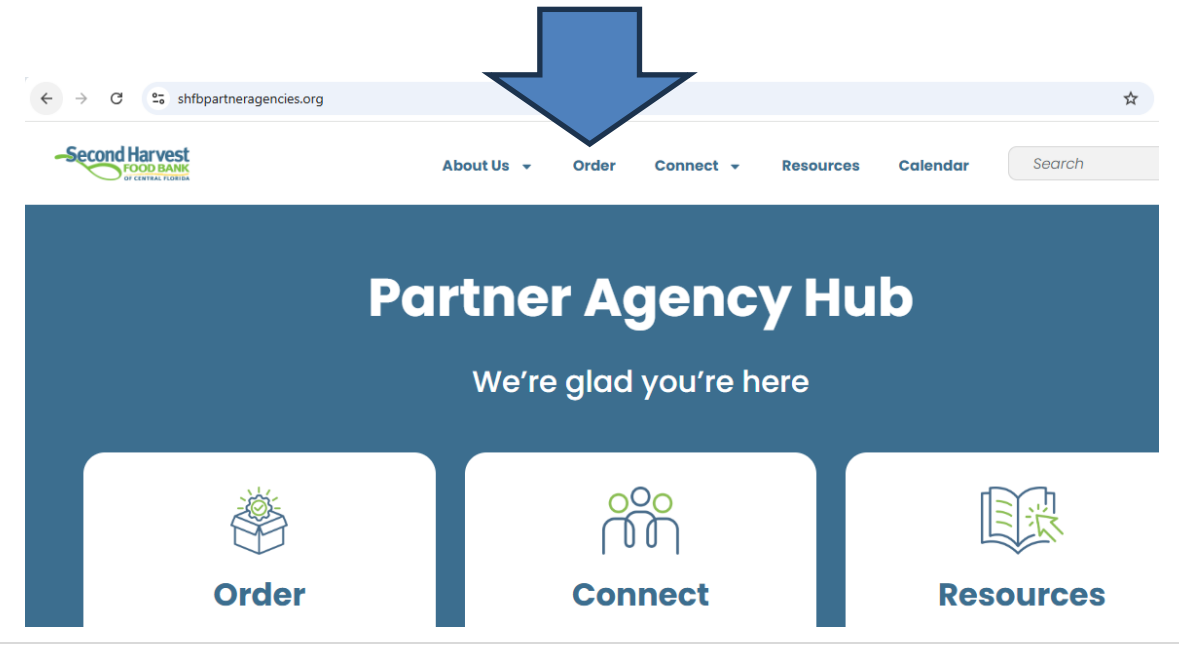

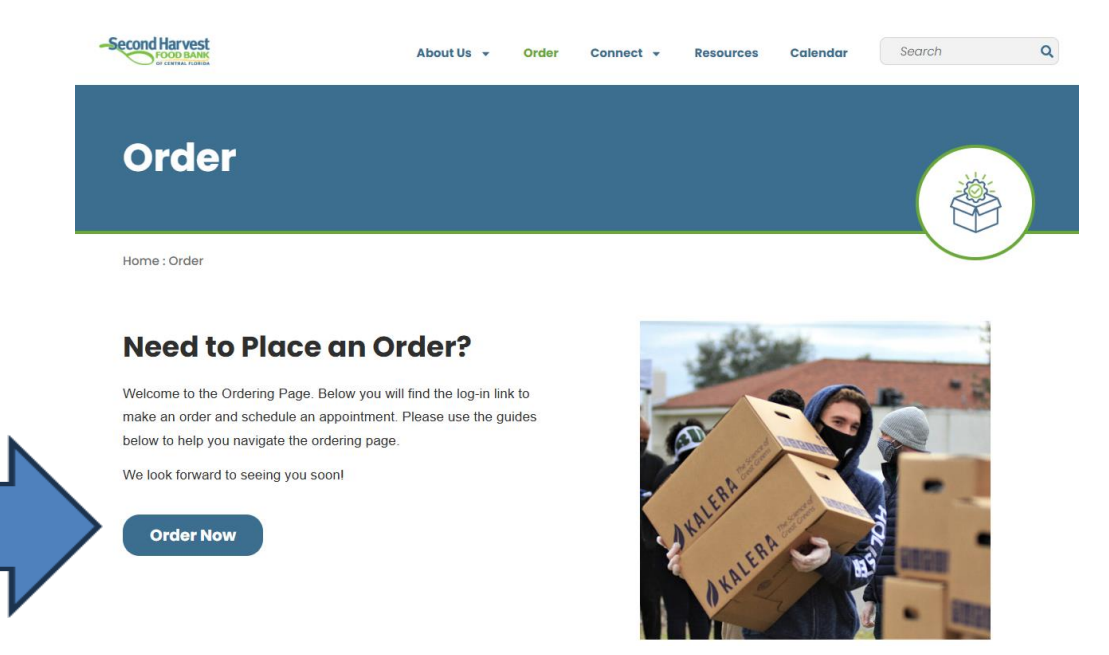

On the Ordering page, click the "Order Now" button to access the Agency Portal

The next window will look a little different. Each person authorized to order food online will need to know:

- Agency Ref e.g. (OB001)
- Username *e.g.* (OB001) (same as Agency Ref)
- Password if you are a new agency, we will provide one

| Login       |           |
|-------------|-----------|
| Agency Ref: | OB001     |
| Username:   | OB001     |
| Password:   | ••••      |
|             | Login     |
|             | V2.0.0.76 |

Once your credentials are entered, please click Login.

#### Making an Appointment: Orlando & Brevard Warehouse

The following instructions are only for agencies who are in Orange, Osceola, Lake, Seminole, or Brevard County.

| FOOD BANK                                                                                                    |                                                                            |         |
|----------------------------------------------------------------------------------------------------|----------------------------------------------------------------------------|---------|
| you need an <u>Asserty</u> First Streamsed (a) 487-141-1035<br>Orders: Asserty First Streamsed (a) 487-141-1035                                                            |                                                                            | 0       |
| ie                                                                                                    |                                                                            | 01      |
| Your Cart                                                                                                    |                                                                            | Print S |
| Welcome to our<br>Partner Agency Chiline Otdering Site                                                                                                    | Notable Links<br>CURRENT USDA Recall Listing<br>CURRENT FDA Recall Listing |         |
| Please make sure you have a confirmed appointment before placing your online order.                                                                                        | Online Appointments - Orlando Warehouse Only                               |         |
| Orange, Osceola, Seminole and Lake County Agencies<br>Please click on the "Online Appointments - Orlando Warehouse Only" to your right, to request a shopping appointment. | Brevard Appointments - Brevard Warehouse Only                              |         |
| Brevard County Agencies                                                                                                    |                                                                            |         |
| Please click on the "Brevard Appointments - Brevard Warehouse Only" to your right, to request a shopping appointment.                                                      |                                                                            |         |
| Volusia and Marion Agencies - Please call your warehouse numbers below to schedule an appointment.                                                                         |                                                                            |         |
| Volusia 386-257-4499 JBS Marion 352-732-5500                                                                                                    |                                                                            |         |
|                                                                                                    |                                                                            |         |

After logging into the Agency Portal, you will see the following window:

The link to make your appointment will be on the right side, highlighted in blue.

Click "Online Appointments—Orlando Warehouse Only" if your agency is in Orange, Osceola, Seminole, or Lake County.

Click "Online Appointments—Brevard Warehouse Only" if your agency is in Brevard County.

Appointments are scheduled through a program called "Calendly." Once you click the warehouse link, you will be sent to Calendly to schedule your appointment.

Read the instructions on the left-hand side of the page. The available days and will be in blue.

| Second Harvest<br>Request for Appointment -                                                                                                    | Select a Date & Time |                          |           |          |          |       |           |  |
|----------------------------------------------------------------------------------------------------|----------------------|--------------------------|-----------|----------|----------|-------|-----------|--|
| Orlando Warehouse                                                                                                    |                      | <                        | А         | pril 202 | 25       | >     |           |  |
| () 10 min                                                                                                    | SUN                  | MON                      | TUE       | WED      | THU      | FRI   | SAT       |  |
| 411 Mercy Drive, Orlando, FL 32805                                                                                                    |                      |                          | 1         | 2        | 3        | 4     | 5         |  |
| ***IMPORTANT PLEASE READ***                                                                                                    | 6                    | 7                        | 8         | 9        | 10       | 11    | 12        |  |
| 1) Submitting a request is NOT a<br>CONFIRMATION. Agencies will receive a                                                                                                    | 13                   | 14                       | 15        | 16       | 17       | 18    | $\langle$ |  |
| confirmation or denial e-mail from one of our<br>support specialists within 1-2 business days of                                                                               | 20                   | 21                       | 22        | 23       | 24       | 25    | 26        |  |
| your request.                                                                                                    | 27                   | 28                       | 29        | 30       |          |       |           |  |
| <ol> <li>Agencies are to make an appointment<br/>BEFORE placing an order on Primarius. Orders<br/>placed without appointments may not be<br/>available for pick up.</li> </ol> | Time<br>©            | <b>zone</b><br>Eastern T | 'ime - U! | 5 & Cana | de (1:05 | pm) 🕶 |           |  |
| 3) All appointments continue to start at the<br>beginning of the hour. For example: 11:10am,<br>11:20am, 11:30am slots start at 11:00am.                                       |                      |                          |           |          |          |       |           |  |
| COOKIE SELLINGS REPORT ADUSE                                                                                                    |                      |                          |           |          |          |       |           |  |

| Sele          | ct a Da                   | ate &    | Time    |                   |          |          | ill is  |
|---------------|---------------------------|----------|---------|-------------------|----------|----------|---------|
|               | < April 2025              |          |         | Tuesday, April 29 |          |          |         |
| SUN           | MON                       | tue<br>1 | WED     | тни<br>3          | FRI<br>4 | sat<br>5 | 10:00am |
| 6             | 7                         | 8        | 9       | 10                | 11       | 12       | 10:10em |
| 13            | 14                        | 15       | 16      | 17                | 18       | 19       | 10:20am |
| 20            | 21                        | 22       | 23      | 24                | 25       | 26       | 10:50am |
| 27            | 28                        | 29       | 30      |                   |          |          | 11:30am |
| Time :<br>S E | <b>zone</b><br>Eastern Ti | ime - US | & Canad | ia (1:16pm        | i) 🕶     |          | 11:50am |
|               |                           |          |         |                   |          |          | 1:30pm  |
|               |                           |          |         |                   |          |          | 1:50pm  |

Select the day of your choosing, and then select a time on the right column.

Please note that all appointments will begin at the start of the hour corresponding to the selected time.

Ex: An appointment scheduled for 9:30 AM will begin at 9:00 AM. An appointment scheduled for 1:50 PM will begin at 1:00 PM.

One you have selected your day and time, enter all information and details, including the scheduled appointment time.

Once entered and checked over, click "Schedule Event" to submit.

| <del>~</del>                                   | Enter Details                                                                                                    |  |
|------------------------------------------------|----------------------------------------------------------------------------------------------------|--|
| Second Harvest                                 | Billy Bob los                                                                                                    |  |
| Request for Appointment                        | and not her                                                                                                    |  |
| - Orlando Warehouse                            | Email *                                                                                                    |  |
| <b>()</b> 10 min                               | billybobjoe@gmail.com                                                                                                    |  |
| 9 411 Mercy Drive, Orlando, FL 32805           | What's your spency Reference #? *                                                                                                    |  |
| 10:40am - 10:50am, Wednesday,<br>March 9, 2022 | OE200001                                                                                                    |  |
| S Eastern Time - US & Canada                   | What's your agency name? *                                                                                                    |  |
|                                                | Pentry of Billy Bob Joe                                                                                                    |  |
|                                                | Are you authorized to shop on this account? (Appointments<br>made by unauthorized users will be canceled), *                                              |  |
|                                                | <ul> <li>Yes, I am authorized on the account</li> </ul>                                                                                                   |  |
|                                                | No, I need to stop and contact my Agency                                                                                                    |  |
|                                                | Coordinator before making the appointment                                                                                                    |  |
|                                                | Will your agency be picking up an order, shopping in the mart,<br>or both? (Orders without appointments may result in a<br>cancellation or reschedule). * |  |
|                                                | <ul> <li>Both, shopping and picking up an order</li> </ul>                                                                                                |  |
|                                                | Shopping only                                                                                                    |  |
|                                                | Picking up only, no shopping                                                                                                    |  |
|                                                | Send text messages to                                                                                                    |  |
| <b>N</b>                                       | +1 \$675309                                                                                                    |  |
|                                                | You will opt in to text messages for this event. Message and data<br>rates may apply. Reply STOP to opt out.                                              |  |
|                                                | Schedule Event                                                                                                    |  |
|                                                | You will be redirected to an external site.                                                                                                    |  |
|                                                |                                                                                                    |  |

Your appointment is not considered scheduled when you hit "Schedule Event." This is only a request for the appointment.

You will receive an email stating that your request has been received. An approval or a denial email will be sent to you within 1-2 business days of your request from a Partner Agency Support Specialist.

If you must reschedule or cancel an appointment, click the corresponding button on the "Request Received" email.

# Making an Appointment: Volusia & Marion Warehouse

To schedule an appointment at the Volusia or Marion Warehouse, please call the branch directly at the following numbers:

Volusia Branch: 386-257-4499

Marion Branch: 352-732-5500

# **Placing an Order**

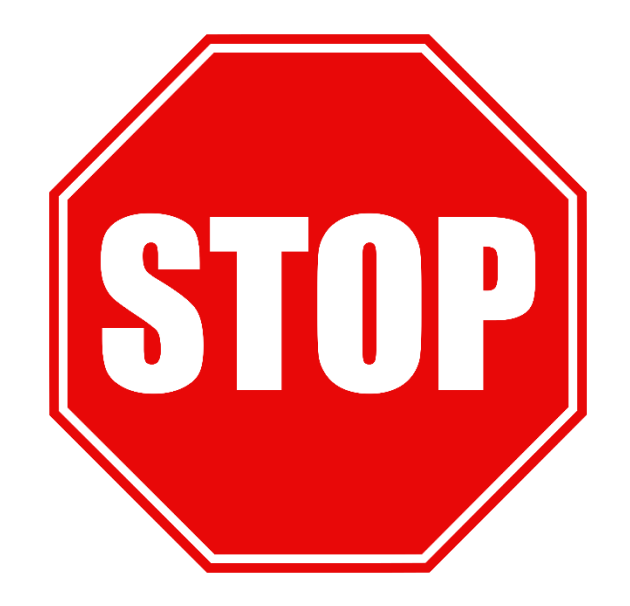

# **DID YOU MAKE AN APPOINTMENT?**

Please always schedule an appointment with the warehouse before placing an online order. Thank you!

# Home Page: Click on "Order Entry"

| Second Harvest<br>FOOD BANK<br>OF CENTRAL FLORIDA                                                                            | Logged as: (200)    |
|----------------------------------------------------------------------------------------------------|---------------------|
| Home Allocations Orders Grants Statistics My Docs                                                                            |                     |
| Home                                                                                                    | Print Shopping List |
| Home Vour Cart Available Batches Fending Review                                                                              | Frite bropping core |
| Message From Second Harvest Food Bank of Cent FL                                                                             |                     |
| Welcome to the<br>Second Harvest Food Bank of Central Florida's                                                              |                     |
| Partner Agency Online Ordering Site                                                                                          |                     |
| We are closed the following days:<br>Monday, June 25, 2012 to Wednesday, July 04, 2012 - Year End Inventory/Software Upgrade |                     |
| (c)2009 - 2012 ECCA Payroll + Business Solutions, All Rights Reserved   Privacy Policy   Terms of Use   V2.0.0.76            |                     |

Fill in the Shipping Option. Most agencies will select Pickup unless delivery has been approved previously by the operations team. Simply selecting the delivery option <u>WILL NOT</u> guarantee delivery.

| Home Allocations Orders Grants Statistics My Docs |                                                                                                    |  |  |  |  |  |  |  |  |  |
|---------------------------------------------------|----------------------------------------------------------------------------------------------------|--|--|--|--|--|--|--|--|--|
| Home Allocations Orde                             | ers Grants Statistics My Docs                                                                                                  |  |  |  |  |  |  |  |  |  |
| Print Shopping List<br>Shipping Option            |                                                                                                    |  |  |  |  |  |  |  |  |  |
| Method:                                           | Pickup 🔻                                                                                                    |  |  |  |  |  |  |  |  |  |
| Date:                                             | 7/10/2012                                                                                                    |  |  |  |  |  |  |  |  |  |
| Time:                                             | 11:00 AM - 12:00 PM                                                                                                    |  |  |  |  |  |  |  |  |  |
| Message from Food Bank:<br>Continue               | We are closed the following days:<br>Monday, June 25, 2012 to Wednesday, July 04, 2012 for Year End Inventory/Software Upgrade |  |  |  |  |  |  |  |  |  |

Select the + Order Entry on the right side of the screen to open up the shopping list:

| Se<br>Home Allo | CATIONS OF GRANTS Statistics My Docs             |                  |                       |                       |                             |              |         |       |           | Logged as      | : 08001  Mr. | © Order E     |
|-----------------|--------------------------------------------------|------------------|-----------------------|-----------------------|-----------------------------|--------------|---------|-------|-----------|----------------|--------------|---------------|
| Order Re        | ef #                                             |                  |                       |                       |                             |              |         | Print | t Shoppir | ng List 🛛 🖡    | Print Cart   | View Cart     |
| (tem Count:     | Total Weight:                                    |                  | Purchas               | e Cost:               | Service Fe                  | es:          |         |       | Tota      | al Cost:       |              |               |
| Search:         | Free Food Only Search                            |                  |                       |                       |                             |              |         |       |           | Column Sorting | Single       | Page size: 20 |
| Ref             | Product                                          | * <u>Storage</u> | Packing               | Nutrition Description | <b>★</b> <u>Type</u>        | * Category   | Price   | Unit  | Weight    | Available      | Qty          | Del           |
| PUR-393         | Y Ketchup Squeeze bottle 24/14oz note new PACK   | Dry              | 24/14oz               |                       | Spices/Condiments/Sauces    | PUR-FOOD     | \$23.96 | CASE  | 20        | 4              |              | ×             |
| CLE-13909       | CLE#41122 Tide Stain Release Booster             | Dry              | 4/28 ct               |                       | Assorted Non-Food           | NATIONAL     | \$0.00  | CASE  | 6         | 420            |              | ×             |
| CON-13963       | CON#34753 Old Fashioned Biscuit Gray Mix LIMIT 2 | Dry              | 6/1.5 LBS             |                       | Spices/Condiments/Sauces    | SHL          | \$0.00  | CASE  | 9         | 1              |              | ×             |
| PUR-45          | Y Plates 9" Round Foam white                     | Dry              | 500 ct                | *None*                | Paper Products - Household  | PUR-NON-FOOD | \$19.69 | CASE  | 7         | 13             |              | ×             |
| BEV-14185       | BEV#328079 Barnies Global Blend Coffee Pods      | Dry              | 4/6.2 OZ              |                       | Beverages                   | LOCAL/LOCAL  | \$0.00  | CASE  | 3         | 38             |              | ×             |
| PUR-244         | Y Ketchup Packets 500 Packets                    | Dry              | 500 count             |                       | Spices/Condiments/Sauces    | PUR-FOOD     | \$14.68 | CASE  | 12        | 3              |              | ×             |
| PUR-174         | Y Pork & Beans 6/#10                             | Dry              | 6/#10                 | 1-Choose Frequently   | Complete Meals/Entrees/Soup | PUR-FOOD     | \$24.65 | CASE  | 45        | 16             |              | ×             |
| DSR-13486       | DSR M&M's Ice Cream Cake                         | Frozen           | 1/2 LBS               |                       | Desserts                    | LOCAL/LOCAL  | \$0.00  | CASE  | 2         | 21             |              | ×             |
| PUR-516         | Y Mandarin Oranges 24/11oz                       | Dry              | 24/11oz cans          |                       | Fruits                      | PUR-FOOD     | \$19.99 | CASE  | 16.5      | 7              |              | ×             |
| PUR-19          | Y Cups 10 oz Foam White                          | Dry              | 40/25 ct              | *None*                | Paper Products - Household  | PUR-NON-FOOD | \$23.68 | CASE  | 9         | 13             |              | ×             |
| PUR-108         | Y Sugar Packets 1/10 PC's                        | Dry              | 1/2000                |                       | Spices/Condiments/Sauces    | PUR-FOOD     | \$13.99 | CASE  | 13        | 6              |              | ×             |
| BEV-14190       | BEV Limonata Lemon Flavor Beverage               | Dry              | 24/11.15 OZ           |                       | Beverages                   | NATIONAL     | \$0.00  | CASE  | 19        | 31             |              | ×             |
| PUR-33          | Y Paper Towels Roll Household                    | Dry              | 30 ct                 | *None*                | Paper Products - Household  | PUR-NON-FOOD | \$20.91 | CASE  | 20        | 20             |              | ×             |
| PUR-175         | Y Corn on the Cob FROZEN                         | Frozen           | 96/3" Portions        | 3-Choose Sparingly    | Vegetables                  | PUR-FOOD     | \$21.65 | CASE  | 15        | 1              |              | ×             |
| PUR-187         | Y Potatoes Sweet (YAMS) 6/#10                    | Dry              | 6/#10                 |                       | Vegetables                  | PUR-FOOD     | \$32.69 | CASE  | 45        | 3              |              | ×             |
| PUR-326         | Y Chicken N Dumplings 12/24oz                    | Dry              | 12/24oz               | 3-Choose Sparingly    | Complete Meals/Entrees/Soup | PUR-FOOD     | \$23.69 | CASE  | 18        | 31             |              | ×             |
| PUR-206         | Y #24413 Fish Whiting Battered 4oz Wedge IQF     | Frozen           | 10# 40-4oz Oven Ready |                       | Meats/Fish/Poultry          | PUR-FOOD     | \$26.99 | CASE  | 20        | 6              |              | ×             |

The **Search textbox** allows you to type in the product name or the product reference number to search the shopping list for that particular item.

Search:

The **Ref (reference)** column contains the item number. Clicking on the product reference number will bring up a new window containing the product details.

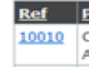

Place quantity of item in the **Qty Textbox** and click outside of the box to add item to cart. While the system is placing the item in your cart you will see "wait" above the available column.

The **Red X** selection will delete the item from the cart.

×

The starred columns ( $\bigstar$ ) can sort the shopping list in alphabetical order.

Clicking on the **Star** ( $\bigstar$ ) in the Type Column creates a drop-down list so you can select the category you want.

| S             | econ                                           | FOOI<br>OF CENT         | RAL FLOR   |                 |                                  | Logged as: OE                 | © Orde           | xgout   Help<br>er Entr |
|---------------|------------------------------------------------|-------------------------|------------|-----------------|----------------------------------|-------------------------------|------------------|-------------------------|
| Home          | Allocations Orde                               | ers Grants              | Statistics | Other Agency In | nfo My Docs                      |                               |                  |                         |
| Orde          | r Ref #                                        |                         |            |                 | I                                | Print Shopping List Pr        | int Cart View    | w Cart                  |
| Item Co       | ount:                                          | Total Weigh             | nt:        | Purchase        | e Cost:                          | Service Fees: T               | otal Cost:       |                         |
| Search:       |                                                | 🖾 Free                  | Food Only  | Search          |                                  | Column Sorting:               | Single Page size | 20 -                    |
| <u>Ref</u>    | Product                                        | <b>★</b> <u>Storage</u> | Packing    | Nutrition       | ★ <u>Type</u> . ★ <u>Categor</u> | y <u>Price Unit Weight Av</u> | ailable Qty      | Del                     |
| CLE-          | CLE#41122 Tide                                 | Dry                     | 4/28 ct    | Description     | Assorted Non-                    | Juices                        |                  | ×                       |
| 13909         | Stain Release                                  |                         |            |                 | N 🗉 Beverages                    | Meats/Fish/Poultry            |                  |                         |
| HBC-          | HBC#1314 Vicks                                 | Dry                     | 12/8 oz    |                 | A Bread Products                 | Non-Dairy Products            |                  | ×                       |
| <u>13757</u>  | Nature Fusion<br>Cold & Flu                    |                         |            |                 | N 🖾 Cereal                       | Paper Products -<br>Household |                  |                         |
| HBC-<br>13760 | HBC#1311 Vicks<br>Coough & Chest<br>Congestion | Dry                     | 12/8 oz    |                 | A Complete<br>Meals/Entrees/Soup | Paper Products - Personal     |                  | ×                       |
| NE-           | NF Infant Pain                                 | Dry                     | 24/1 OZ    |                 | A Dairy Products                 | Pasta     Protein (New Mont)  |                  | ×                       |
| 13856<br>NE-  | Relier Cherry<br>NF#49422 CVS                  | Dry                     | 12/48 CT   |                 | A Dressings                      | Protein (Non-Meat)     Rice   |                  | ×                       |
| 13862         | Sensitive                                      |                         | 14/10/01   |                 | English                          | Crask Feed/Ceekies            | _                |                         |

At the bottom of the list, you will see **Apply** so that the column will only show those items or **Reset** to erase previous selections.

| Di y |                                           |       |                      |        |        |      |    |     |
|------|-------------------------------------------|-------|----------------------|--------|--------|------|----|-----|
|      | ( 18-NUTRITI                              | U 🔲   | SDA - DA<br>ITY ONLY |        |        |      |    |     |
| Dry  | 0<br>( 21-PASTA                           |       |                      |        |        |      | 11 | 593 |
| Dry  | 03-BEVERAGES<br>(NOT COVERED<br>BY GRANT) | Local |                      | \$1.02 | \$0.00 | Case | 34 | 322 |

Then you will only see what is filtered and the **Star** (🛧) turns **yellow** indicating a filter is on.

| Home               | Allocations Orde                                        | FOOL<br>OF CENT  | Statistics      | Other Agency Ini         | fo My Docs             |                   |              |             | Logged a      | s: OB001-A  <u>My</u> | Agency   Log | r Entry |
|--------------------|---------------------------------------------------------|------------------|-----------------|--------------------------|------------------------|-------------------|--------------|-------------|---------------|-----------------------|--------------|---------|
| Ord                | er Ref #                                                | Total Weigh      | ŧ.              | Durchaca                 | Costi                  |                   | Print Sh     | nopping     | List          | Print Cart            | View         | Cart    |
| Searc              | h:                                                      | Free F           | ood Only        | Search                   | COSC:                  | 5                 | ervice re    | es:<br>C    | olumn Sorti   | ing: Single           | Page size:   | 20 •    |
| <u>Ref</u>         | <u>Product</u>                                          | ★ <u>Storage</u> | Packing         | Nutrition<br>Description | <u>† Type</u> <b>√</b> | ★ <u>Category</u> | <u>Price</u> | <u>Unit</u> | <u>Weight</u> | <u>Available</u>      | Qty          | Del     |
| <u>PUR-</u><br>407 | Y Cereal Toasted<br>Oats(cherrios)<br>96/.75 bowls      | Dry              | 96/.75<br>bowls | 1-Choose<br>Frequently   | Cereal                 | PUR-FOOD          | \$19.99      | CASE        | 5             | 2                     |              | ×       |
| <u>PUR-</u><br>427 | Y CEREAL Crispy<br>Rice = Rice Krispies<br>12/13oz bags | Dry              | 12/13oz<br>bags |                          | Cereal                 | PUR-FOOD          | \$19.99      | CASE        | 15            | 3                     |              | ×       |

Clicking on the **Yellow Star** ( $\bigstar$ ) and selecting **Reset** at the bottom of the column will remove the filter. On the shopping list, more product information can be found by clicking on the reference number

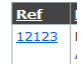

|                    | Second                                                  | FOOL<br>OF CENT  |                    | nd Harvest Food Ban      | k of Cent FL |                   |           |         | Logged a      | s: 08001-A  <u>My</u> | Agency   Log<br>Orde | r Ent |
|--------------------|---------------------------------------------------------|------------------|--------------------|--------------------------|--------------|-------------------|-----------|---------|---------------|-----------------------|----------------------|-------|
| Home               | Allocations Orde                                        | rs Grants        | Statistics         | Other Agency Info        | My Doc       |                   |           |         |               |                       |                      |       |
| Orde               | er Ref #                                                |                  |                    |                          |              |                   | Print Sh  | nopping | List          | Print Cart            | View                 | Cart  |
| Item C             | Count:                                                  | Total Weigh      | t:                 | Purchase C               | lost:        | s                 | ervice Fe | es:     |               | Total Cos             | t:                   |       |
| Search             |                                                         | E Free           | Food Only          | Search                   |              |                   |           | C       | olumn Sort    | ing: Single           | Page size:           | 20 •  |
| Ref 🔺              | Product                                                 | * <u>Storage</u> | Packing            | Nutrition<br>Description | Type         | ★ <u>Category</u> | Price     | Unit    | <u>Weight</u> | Available             | Qty                  | Del   |
| <u>PUR-</u><br>222 | Y Cereal Crispy Rice<br>(rice crisples 96/.75<br>bowls  | Dry              | 96/.75 oz<br>bowls | 2-Choose<br>Occasionally | Cereal       | PUR-FOOD          | \$19.99   | CASE    | 6             | 7                     |                      | ×     |
| PUR-<br>394        | Y CEREAL CORN<br>FLAKES 12/180Z                         | Dry              | 12/18OZ            |                          | Cereal       | PUR-FOOD          | \$15.99   | CASE    | 20            | 15                    |                      | ×     |
| PUR-<br>407        | Y Cereal Toasted<br>Oats(cherrios)<br>96/.75 bowls      | Dry              | 96/.75<br>bowls    | 1-Choose<br>Frequently   | Cereal       | PUR-FOOD          | \$19.99   | CASE    | 5             | 2                     |                      | ×     |
| PUR-<br>427        | Y CEREAL Crispy<br>Rice = Rice Krispies<br>12/13oz bags | Dry              | 12/13oz<br>bags    |                          | Cereal       | PUR-FOOD          | \$19.99   | CASE    | 15            | 3                     |                      | ×     |

# **The Checkout Button**

After selecting the **Checkout** button, a successful submission will show the following message:

| Second Harvest<br>FOOD BANK<br>OF CENTRAL FLORIDA                                                 | Logged as: OBOOT-A  <u>My Agency</u>   Logout   <u>Heb</u> | Clicking on<br>the 'Click |
|---------------------------------------------------------------------------------------------------|------------------------------------------------------------|---------------------------|
| Home Allocations Orders Grants Statistics Other Agency Info My Docs                               |                                                            | here for a                |
| Thank-you! Your order was successfully submitted.                                                 |                                                            | summary                   |
| Click <u>here</u> for a PDF summary of your order.                                                |                                                            | of your<br>order' will    |
| (c)2009 - 2012 ECCA Payroll + Business Solutions, All Rights Reserved   Privacy Policy   Terms of | of Use   V2.0.0.81                                         | show the                  |

following message:

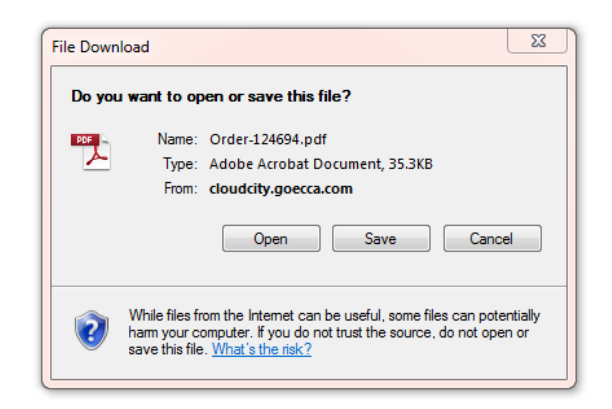

#### Selecting the **Open** button will show the order summary:

|                                                                                              |                                                                                                    | Order# 2761 | 93       |        |            |
|----------------------------------------------------------------------------------------------|----------------------------------------------------------------------------------------------------|-------------|----------|--------|------------|
| Order Placed: 6/<br>Warehouse: 01-<br>Shipping Methor<br>Delivered/Picker<br>Deliver/Pick Up | 20/2012<br>SECOND HARVEST FOOD BANK<br>d: Pickup<br>d Up: 6/22/2012 At 10:00 AM<br>Location: No Del/PU Location | OF CENT FL  |          |        |            |
| Product Ref                                                                                  | Product                                                                                                    | Category    | Quantity | Weight | Total Cost |
| BEV-13761                                                                                    | Bev Aquafina Purified Water                                                                                     | LOCAL/LOCAL | 6        | 210    | \$37.80    |
|                                                                                              |                                                                                                    | Total       | s: 6     | 210    | \$37.80    |
|                                                                                              |                                                                                                    |             |          |        |            |

#### **Agency Information**

If you click on the My Agency link in the upper right-hand corner, you will see:

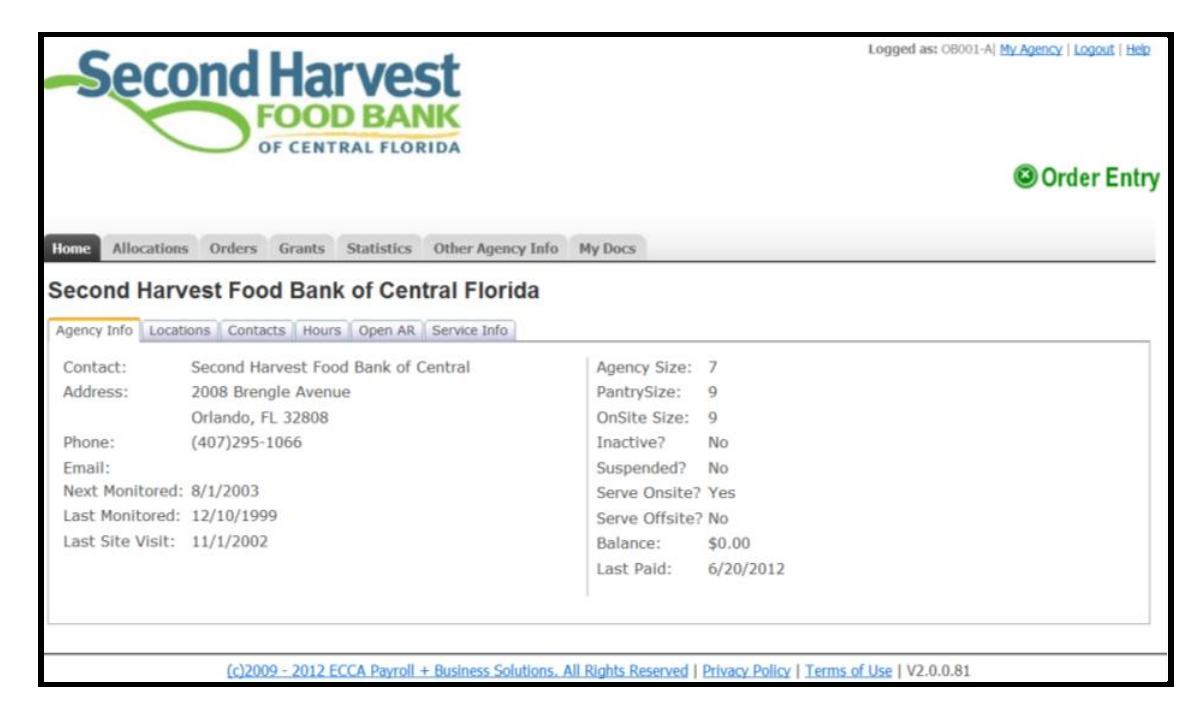

These tab windows will show you what information Second Harvest Food Bank has recorded on your partner agency file.

#### **Locations Tab**

This tab displays the current addresses that Second Harvest Food Bank has on file for your agency.

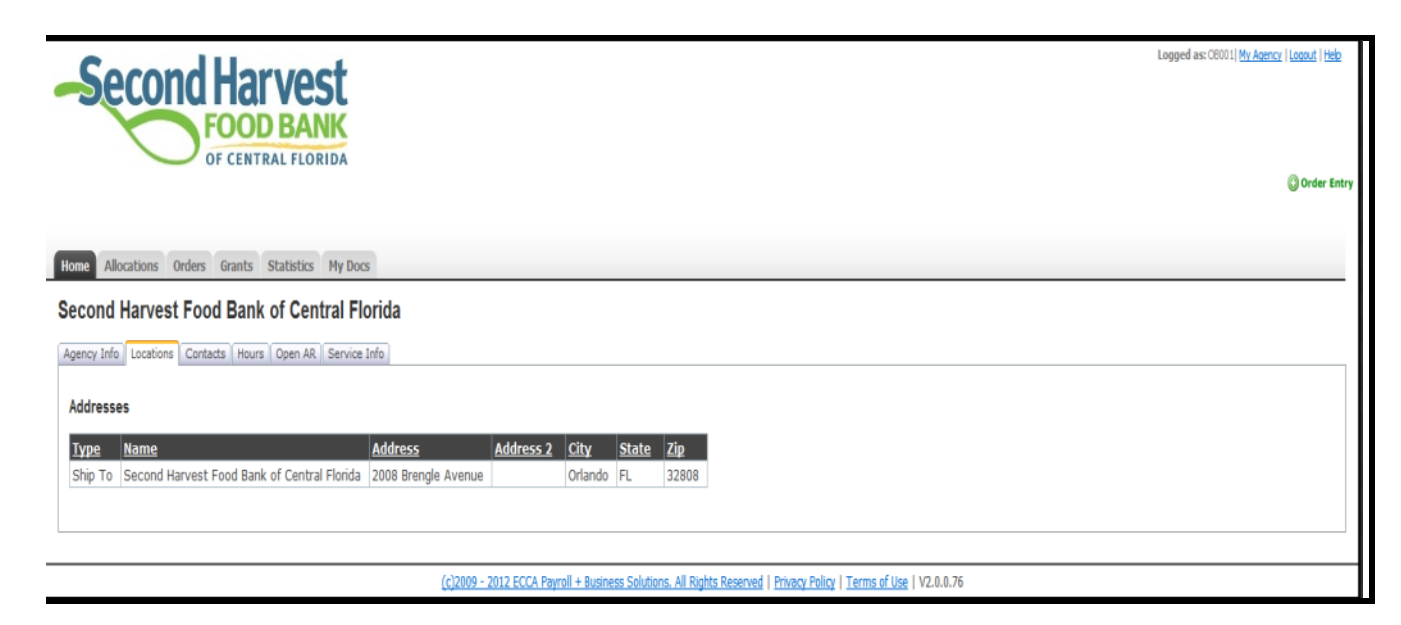

#### **Contacts Tab**

These are the various contacts that Second Harvest Food Bank has on file for your agency.

| Home        | CONCELENTRAL FLORIDA                       |               |          |                                               |                     |                    |                             |
|-------------|--------------------------------------------|---------------|----------|-----------------------------------------------|---------------------|--------------------|-----------------------------|
| Second      | Harvest Food Bank of Central Flo           | orida         |          |                                               |                     |                    |                             |
| Agency Inf  | Locations Contacts Hours Open AR Service I | info          |          |                                               |                     |                    |                             |
| , igonoy in |                                            |               |          |                                               |                     |                    |                             |
| Contact     | 5                                          |               |          |                                               |                     |                    |                             |
| Туре        | <u>Name</u>                                | Phone Phone   | Ext.     | <u>E-mail</u>                                 | Authorized?         | Can Pickup?        | Can Order?                  |
| Ship To     | SECOND HARVEST FOOD BANK OF CENT FL        | (407)295-1066 |          |                                               | No                  | No                 | No                          |
| POL Ord     | er Judy Soondar                            | (407)295-1066 | 36       | jsoondar@foodbankcentralflorida.org           | Yes                 | Yes                | Yes                         |
| Contact     | Erin Gray                                  | (407)295-1066 | 45       | egray@@foodbankcentralflorida.org             | Yes                 | Yes                | Yes                         |
| Contact     | Paula Assas                                | (407)295-1066 | 50       | passal@foodbankcentralflorida.org             | Yes                 | Yes                | Yes                         |
| Contact     | Nicole Dillon                              | (407)295-1066 |          | ndillon@foodbankcentralflorida.org            | Yes                 | Yes                | Yes                         |
|             |                                            |               |          |                                               |                     |                    |                             |
|             |                                            |               |          |                                               |                     |                    |                             |
|             |                                            |               |          |                                               |                     |                    |                             |
|             |                                            | <u>(c)</u> 2  | 009 - 20 | 12 ECCA Payroll + Business Solutions. All Rig | hts Reserved   Priv | vacy Policy   Term | <u>s of Use</u>   V2.0.0.76 |
|             |                                            |               |          |                                               |                     |                    |                             |

#### **Hours Tab**

This is where you can view your listed distribution hours that Second Harvest Food Bank has on file.

| Sec           | cond           | Harvest<br>OOD BANK<br>F CENTRAL FLORIDA |
|---------------|----------------|------------------------------------------|
| ome Allocat   | ions Orders    | Grants Statistics My Docs                |
| econd Ha      | rvest Foo      | d Bank of Central Florida                |
| gency Info Lo | ocations Conta | cts Hours Open AR Service Info           |
| Hours of Op   | eration        | Hours Comments:                          |
| Day           | Hours          | 1                                        |
| Sunday        | Closed         |                                          |
| Monday        | 8:00 - 4:00    |                                          |
| Tuesday       | 8:00 - 4:00    |                                          |
| Wednesday     | 8:00 - 4:00    |                                          |
| Thursday      | 8:00 - 4:00    |                                          |
|               | 8:00 - 4:00    |                                          |
| Friday        |                |                                          |

#### **Open AR Tab**

Can show you if the order:

- Is open or closed
- Has been reviewed by Second Harvest Food Bank
- Has been picked (selected) by Second Harvest Food Bank
- Has a balance

| Second Harves                                |                                        |                             | Logged as: OB001   | A My Agency   Logout   Help |
|----------------------------------------------|----------------------------------------|-----------------------------|--------------------|-----------------------------|
| Home Allocations Orders Grants Statistics    | Other Agency Info My Docs              |                             |                    |                             |
| Second Harvest Food Bank of Cent             | tral Florida                           |                             |                    |                             |
| Agency Info Locations Contacts Hours Open AR | Service Info                           |                             |                    |                             |
| Open Account Receivables                     |                                        |                             |                    |                             |
| OrderRef Status   Entered                    | Delivered/Pickuped                     | Reviewed?                   | Picked?            | <u>Balance</u>              |
|                                              |                                        |                             |                    |                             |
|                                              |                                        |                             |                    |                             |
| (c)2009 - 2012 ECCA Pavroll +                | Business Solutions, All Rights Reserve | ed   Privacy Policy   Terms | of Use   V2.0.0.81 |                             |

#### **Service Info Tab**

Displays different graphs and charts based on the Partner Agency's Statistics.

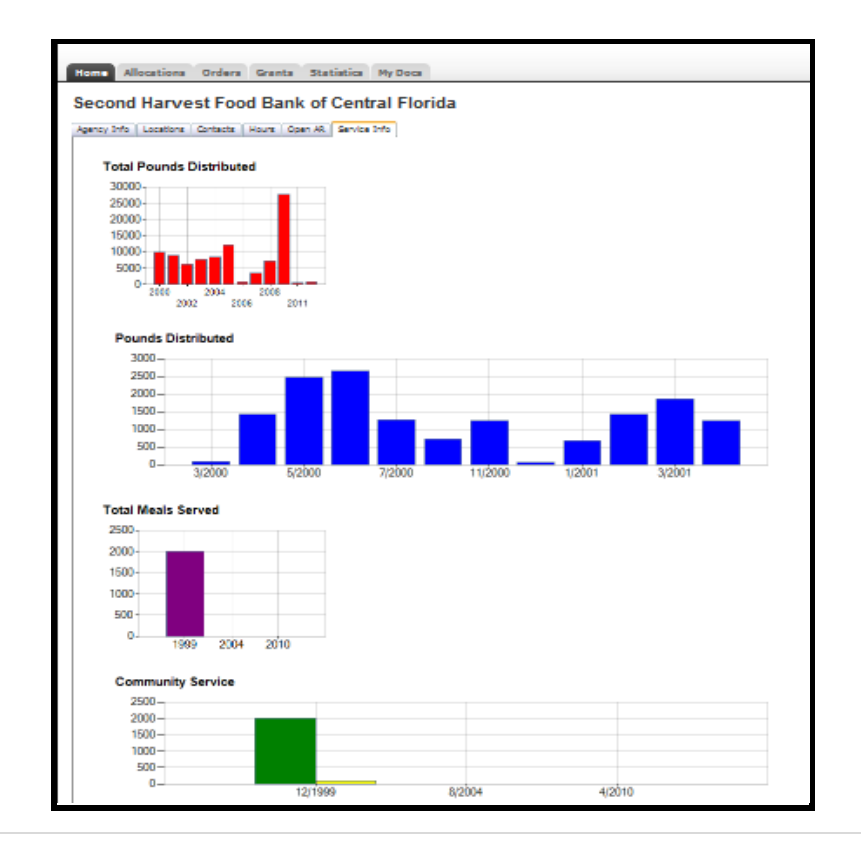

#### **HOME** -Home Tab

Displays messages from the food bank such as closed dates, recalls, etc. In addition, any relevant links to other web pages are displayed under the **Notable Links** heading.

#### **HOME - Your Cart Tab**

Shortcut to what is currently in your shopping cart. This tab window displays the current items in your cart along with basic summary detail. Click the **View Cart** button to go to the view cart window and either select the **Shopping List** button to continue the order or the **Checkout** button to begin submitting the order to Second Harvest Food Bank. If you do not have an order in process, click **Order Entry** to start a new order.

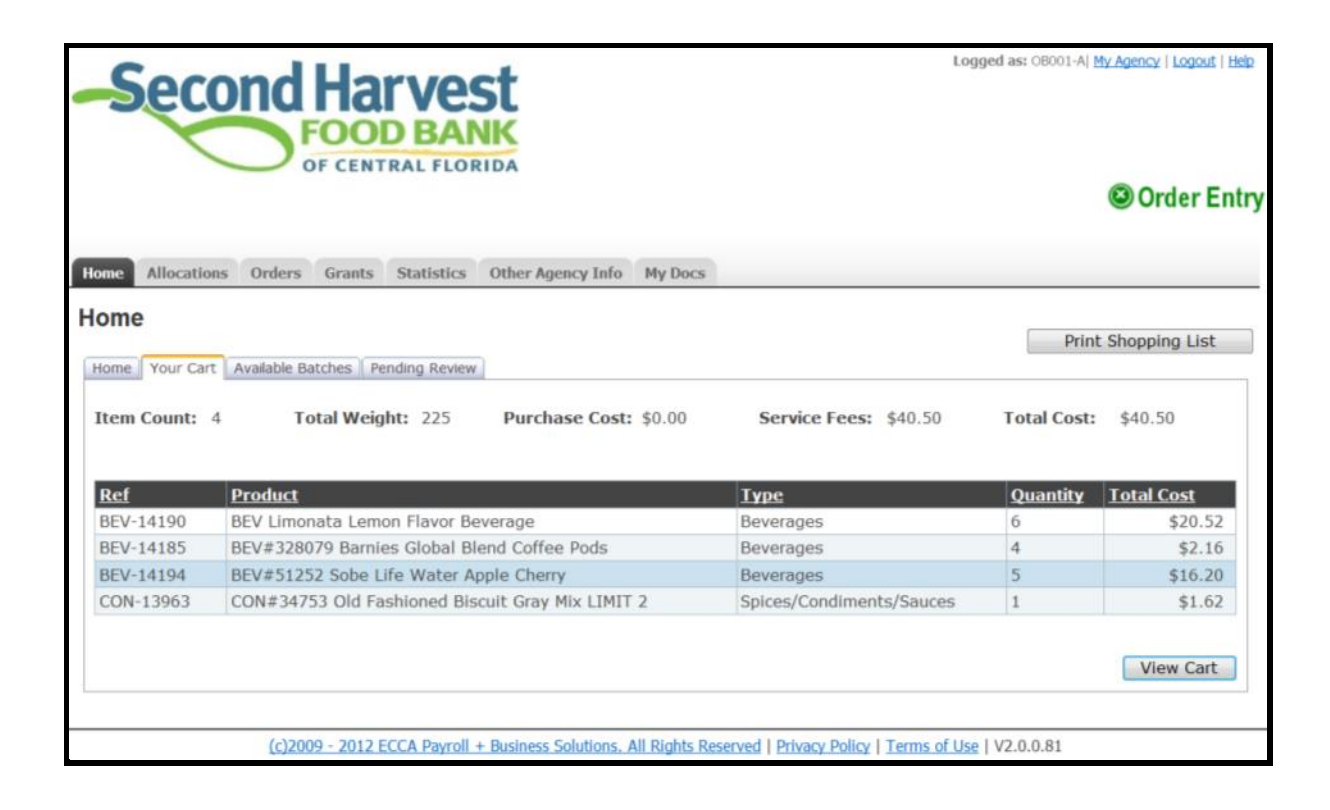

# **Orders Tab**

This lists orders for your agency and their current status. Left clicking on a table row (line) will bring up the order details.

| Home A  |        | Orders Gran | ATVES<br>OD BAN<br>INTRAL FLOR | Other Agency | Info My Docs |         |            | Logged as: OBC | 001-A  My.Agency   Logout   Help |
|---------|--------|-------------|--------------------------------|--------------|--------------|---------|------------|----------------|----------------------------------|
| Search: |        |             | Search                         |              |              |         |            |                | Page size: 20 💌                  |
| Order   | Status | Entered     | ▲ Del/Pickup                   | Method       | Reviewed?    | Picked? | Picked     | Released       | Location                         |
| 276193  | Open   | 06/20/2012  | 06/22/2012                     | Pickup       | No           | No      |            |                | No Del/PU Location               |
| 275923  | Open   | 06/17/2012  | 06/22/2012                     | Pickup       | Yes          | No      |            | 06/18/2012     | No Del/PU Location               |
| 273344  | Closed | 05/17/2012  | 05/17/2012                     | **NONE**     | Yes          | Yes     | 05/17/2012 | 05/17/2012     | No Del/PU Location               |
| 271081  | Closed | 04/24/2012  | 04/24/2012                     | **NONE**     | Yes          | Yes     | 04/24/2012 | 04/24/2012     | No Del/PU Location               |
| 271330  | Closed | 04/24/2012  | 04/27/2012                     | **NONE**     | Yes          | Yes     | 04/27/2012 | 04/27/2012     | No Del/PU Location               |
| 270157  | Closed | 04/10/2012  | 04/10/2012                     | **NONE**     | Yes          | Yes     | 04/10/2012 | 04/10/2012     | No Del/PU Location               |
| 268289  | Closed | 03/19/2012  | 03/19/2012                     | **NONE**     | Yes          | Yes     | 03/19/2012 | 03/19/2012     | No Del/PU Location               |
| 266322  | Closed | 02/27/2012  | 02/29/2012                     | **NONE**     | Yes          | Yes     | 03/01/2012 | 02/28/2012     | No Del/PU Location               |
| 265186  | Closed | 02/09/2012  | 02/09/2012                     | **NONE**     | Yes          | Yes     | 02/09/2012 | 02/09/2012     | No Del/PU Location               |
|         |        |             |                                |              |              |         |            |                |                                  |

# **Grants Tab**

This lists the grants that have been applied to an agency with amounts used, initial balances, and remaining balances.

| Home Alloc | CONCENTION OF CENT | econd Harvest Food Bank of Cent FL<br>RAL FLORIDA |                   | Logged as: OB001-A  <u>My Agency</u>   <u>Logout</u>   <u>Heb</u> |
|------------|--------------------|---------------------------------------------------|-------------------|-------------------------------------------------------------------|
| Available  | e Grants           |                                                   |                   | Page size: 20 •                                                   |
| <u>Ref</u> | <u>Name</u>        | <b>Expiration</b>                                 | Remaining Balance |                                                                   |
|            | TOTALS:            |                                                   |                   |                                                                   |
|            |                    |                                                   |                   | < Prev 1 Next >   Page 1 of 1                                     |

#### **Statistics Tab**

This shows all the documented statistics that have been reported to Second Harvest Food Bank. Left clicking on a table row (line) will bring up the statistic report details.

Enter Statistics

#### **To Enter Statistics:**

Select the Enter Statistics button an enter statistics page will appear:

| Home Allocations<br>Enter Statistic | Orders Grants Statistics Oth      | ner Agency Info My Docs                        | Logged as: OB001-A  <u>My Agency</u>   <u>Logout</u>   <u>Help</u> |
|-------------------------------------|-----------------------------------|------------------------------------------------|--------------------------------------------------------------------|
| Date:                               | 6/20/2012                         |                                                |                                                                    |
| Meals:                              |                                   |                                                |                                                                    |
| Males:                              |                                   |                                                |                                                                    |
| Females:                            |                                   |                                                |                                                                    |
| Category                            |                                   | Quantity                                       | Comment                                                            |
| On-Site Total Quarterly             | y Meal Served                     |                                                |                                                                    |
| Pantry Total Quarterly              | Household Served                  |                                                |                                                                    |
| People Served at On-Si              | ite (quarterly)                   |                                                |                                                                    |
| People Served at Pantr              | y (quarterly)                     |                                                |                                                                    |
| Total Quarterly People              | Served (All Programs)             |                                                |                                                                    |
|                                     |                                   |                                                | Submit Statistics                                                  |
|                                     | (c)2009 - 2012 ECCA Payroll + Bus | iness Solutions. All Rights Reserved   Privacy | Policy   Terms of Use   V2.0.0.81                                  |

The format and labels will change on our unique system.

After you submit statistics, corrections will need to be made by your Agency Relations Coordinator.

# My Docs Tab- Statements

Lists your agency's statements that have been published to view online.

| -Second                 | Harvest<br>FOOD BANK                                                                       | Logged as: OB001-A  <u>My Agency</u>   <u>Logout</u>   <u>Help</u> |
|-------------------------|--------------------------------------------------------------------------------------------|--------------------------------------------------------------------|
|                         |                                                                                            | Order Entry                                                        |
| Home Allocations Orders | s Grants Statistics Other Agency Info My Docs                                              |                                                                    |
| Second Harvest Fo       | Page size: 20 •                                                                            |                                                                    |
| File                    | Date Added                                                                                 |                                                                    |
|                         | No statements found for this agency.                                                       |                                                                    |
|                         | < PrevNext >   Page 1 of 0                                                                 |                                                                    |
| (c)2                    | 1009 - 2012 ECCA Payroll + Business Solutions. All Rights Reserved   Privacy Policy   Term | <u>ıs of Use</u>   V2.0.0.81                                       |

If you click on a file name (for example: <u>Statement for 8-31-2011.PDF</u>), you will see:

|              |                                                        |                                  | STATE            |                    |                              |               |                   |
|--------------|--------------------------------------------------------|----------------------------------|------------------|--------------------|------------------------------|---------------|-------------------|
| ECCA-PUG2    | 2011                                                   |                                  |                  |                    |                              | PER           | IOD ENDING        |
|              |                                                        |                                  |                  |                    |                              |               | 08/31/2011        |
|              |                                                        |                                  |                  |                    |                              | Thursday      | , September 15, 2 |
| <u>10003</u> | ANTIOCH T.<br>Brian Drumr<br>P O BOX 57<br>Erie PA 164 | ABERNACLE<br>n<br>180<br>94-7435 |                  | R<br>Ei<br>(_      | EMIT TO:<br>CCA Food B:<br>) | ank<br>-      |                   |
|              | ORDER                                                  | s                                | PAYN             | IENTS AND CREDITS  |                              | GRANTS        | INVOICE           |
| Date         | Reference                                              | Amount                           | Date Check #     | Discount           | Applied                      | Total Applied | BALANCE           |
| 07/01/2011   | 136908                                                 | \$594.00                         |                  |                    |                              |               | \$594.00          |
| 07/07/2011   | 137065                                                 | \$50.00                          |                  |                    |                              |               | \$50.00           |
| Total E      | barance:                                               |                                  |                  |                    |                              |               | \$644.00          |
|              | CURRENT                                                | OVER 30                          | OVER 60          | OVER 90            | OVER                         | R 120 T       | OTAL DUE          |
|              | \$.00                                                  | \$644.00                         | \$.00            | \$.00              | \$0.00                       | \$64          | 14.00             |
| testing      |                                                        |                                  | AVAILABLE GRANTS | S AS OF 09/15/2011 |                              |               |                   |

# My Docs- Tab- Invoices

Lists all invoices for your agency.

| Iome Allocations Ore                                                                        | Harvest<br>FOOD BANK<br>OF CENTRAL FLORIDA                        | er Agency Info My Docs                                                                               | Logged as: OB001-A  <u>My Agency</u>   <u>Logout</u>   <u>Hep</u> |
|---------------------------------------------------------------------------------------------|-------------------------------------------------------------------|----------------------------------------------------------------------------------------------------|-------------------------------------------------------------------|
| Second Harvest                                                                              | Food Bank of Central                                              | Fiorida's Documents                                                                                  |                                                                   |
| Second Harvest Statements Invoices Search:                                                  | Food Bank of Central                                              | Page size: 20 •                                                                                      |                                                                   |
| Second Harvest Statements Invoices Search: File                                             | Food Bank of Central<br>Search                                    | Page size: 20 -<br>Date Added                                                                        |                                                                   |
| Second Harvest Statements Invoices Search: File 271330.PDF                                  | Food Bank of Central Search Order Ref 271330                      | Page size: 20 •<br>Date Added 4 04/27/2012                                                           |                                                                   |
| Second Harvest Statements Invoices Search: File 271330.PDF 265186.PDF                       | Food Bank of Central Search Order Ref 271330 265186               | Page size: 20                                                                                        |                                                                   |
| Second Harvest Statements Invoices Search: File 271330.PDF 265186.PDF 264553.PDF            | Food Bank of Central  Search  Order Ref  271330  265186  264553   | Page size: 20   Page size: 20                                                                        |                                                                   |
| Second Harvest Statements Invoices Search: File 271330.PDF 265186.PDF 264553.PDF 266322.PDF | Food Bank of Central Search Order Ref 271330 265186 264553 266322 | Page size: 20<br>Page size: 20<br>Date Added<br>04/27/2012<br>03/12/2012<br>03/12/2012<br>02/28/2012 |                                                                   |